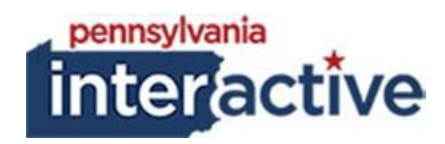

**USER GUIDE** 

SITE MAP 06/13/2019

## **1. INTRODUCTION**

The Site Map webpart was created to help public users find information under each section of the website. This is not the same thing as the XML sitemap that Google utilizes for search engines.

## 2. ADDING THE SITE MAP

2.1. Login to your respected AUTH website (e.g.: <u>https://auth-</u>

<u>agency.pa.egov.com/sites/dcnr/Pages/default.aspx</u>), go to the **page** you would like the site map to be on

- 2.1.1. Edit the page
- 2.1.2. Click Add a Webpart
- 2.1.3. Under PAI Enterprise, select "Custom Site Map"
- 2.1.4. Click Add

| Pennsylvania Office<br>Vocational                 | Blindness and Visual<br>Services | Vocational Rehabilit<br>Services |
|---------------------------------------------------|----------------------------------|----------------------------------|
| <u>Homepage</u>                                   | Videos                           | Article                          |
| <u>1 Column</u>                                   | Accordion                        | Blog                             |
| <u>2 Column</u>                                   | <u>Alert-Modal</u>               | Construction / Contractor        |
| <u>3 Column</u>                                   | <u>Carousel-Slider</u>           | Registration                     |
| <u>Tiled 2 Column</u>                             | <u>Calendar</u>                  |                                  |
| • <u>Tiled2deep</u>                               | <u>Countdown</u>                 | Test Test Test                   |
| <u>Tiled2deeper</u>                               | Social Media Feed                | Testing 123                      |
| <ul> <li><u>Tiled2DeeperSecondPage</u></li> </ul> | Forms-and-Pubs                   | <u>Image Tiles</u>               |
| • <u>adding page</u>                              | <u>County Map</u>                |                                  |
| • <u>blank page 1</u>                             | Table of Contents                |                                  |
| • <u>blank page 2</u>                             | ESS                              |                                  |
| <u>Tiled Subnav</u>                               | United States Map                |                                  |
| <u>Subnav Level 2</u>                             | <u>Slider Simple</u>             |                                  |
| <u>Subnav Level 3a</u>                            | DMVAvetReg                       |                                  |
| • <u>Subnav4a</u>                                 | Testing-Webparts                 |                                  |
| <u>AnotherTestPage</u>                            | DGS Calendar                     |                                  |
| <u>TestNumberThree</u>                            | MapLocation                      |                                  |
| <u>Subnav Level 3b</u>                            | <u>List Webpart</u>              |                                  |
| <u>Testing Page</u>                               |                                  |                                  |
| • <u>blank page 1</u>                             |                                  |                                  |
| • <u>blank page 2</u>                             |                                  |                                  |
| • Link Page 🗹                                     |                                  |                                  |
| • <u>test blog</u>                                |                                  |                                  |
| • <u>Blog</u>                                     |                                  |                                  |
| • <u>Article 1</u>                                |                                  |                                  |
| Tiled Subnay too                                  |                                  |                                  |

## 3. NOTES

3.1. The Site Map is based off the navigation, therefore if items are hidden in the navigation it will be also hidden from the site map.